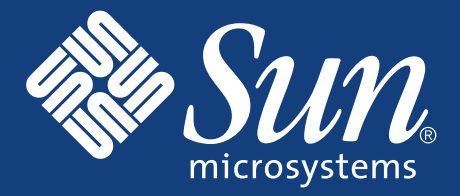

## SETTING UP the Sun StorEdge™ 5210 NAS

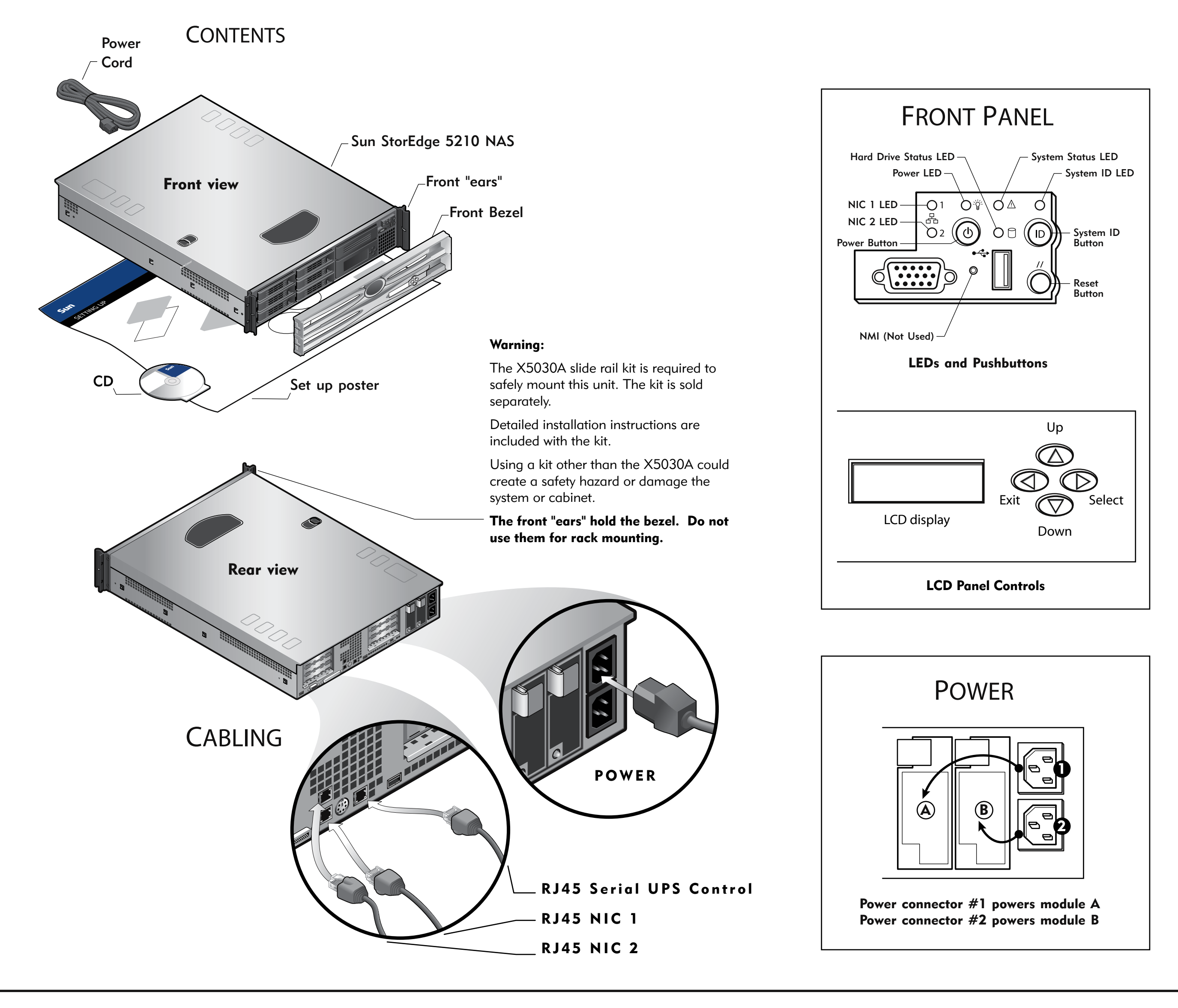

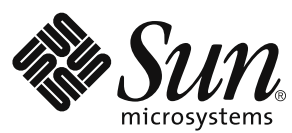

Copyright 2004 Sun Microsystems, Inc. All rights reserved. Use is subject to license terms. Third-party software, including font technology, is copyrighted and licensed from U. of CA. Sun, Sun Microsystems, the Sun logo, Sun StorEdge, Java, and Solaris are trademarks or registered trademarks of Sun Microsystems, Inc. in the U.S. and in other countries. All SPARC trademarks are used under license and are trademarks or registered trademarks or registered trademarks of SPARC International, Inc. in the U.S. and in other countries. U.S. Government users are subject to the Sun Microsystems, Inc. standard license agreement and applicable provisions of the FAR and its supplements.

Copyright 2004 Sun Microsystems, Inc. Tous droits réservés. Distribué par des licences qui en restreignent l'utilisation. Le logiciel détenu par des tiers, est protégé par un copyright et licencié par des fournisseurs de Sun. Des parties de ce produit pourront être dérivées des systèmes Berkeley BSD licenciés par l'Université de Californie. Sun, Sun Microsystems, le logo Sun, Sun StorEdge, Java, et Solaris sont des marques de fabrique ou des marques déposées de Sun Microsystems, Inc. aux Etats-Unis et dans d'autres pays. Toutes les marques SPARC sont utilisées sous licence et sont des marques déposées de SPARC International, Inc. aux Etats-Unis et dans d'autres pays.

Part Number / Numéro de pièce 817-7430-12, Revision A Date: 11-2004

## POWERUP

- NOTE: Always power on the units in the following order: 1. Expansion unit(s) first.
  - 2. Sun StorEdge<sup>™</sup> 5210 NAS last.
- 1. Power on the expansion unit (if present) power switches and allow the hard drives to spin up for a minute. If you do not have an expansion unit, skip to the next step.
- 2. Turn on the Sun StorEdge 5210 NAS by pressing its power switch.

If the IP address is automatically configured using DHCP, skip Network Setup without DHCP and go to System Configuration.

## NETWORK SETUP without DHCP

If your network does not support DHCP, follow these steps to manually configure the IP address using the LCD Panel Controls:

- 1. After the system has booted up, press the Select button once, then select Set Static IP.
- 2. Enter or accept the values listed below, then using the Select button move the cursor to the far right to save them:
  - \* IP Address
  - \* Subnet mask
  - \* Broadcast Address
  - \* Gateway Address (if necessary)

## SYSTEM CONFIGURATION

Using a separate system with a Java  ${}^{\scriptscriptstyle \mathrm{M}}\xspace$  -enabled browser connected to the network:

- 1. Make sure the network link LED is green.
- 2. Enter the IP address of the Sun StorEdge 5210 NAS.

NOTE: You must use a Java-enabled browser. If not already installed, the Configuration Wizard prompts you to allow your browser to install the Java plug-in from the Internet. Click Yes.

After installing the Java plug-in, it takes about 45 seconds for the Login page to load. Check browser settings to confirm that no proxy server is enabled or that it is bypassed for local network addresses.

- 3. Click Apply to log in (no passwords are required at this point). The system displays the End-User agreement.
- 4. Click Accept Agreement to continue. The system prompts you to start the Configuration Wizard.
- 5. Click Next to start the Configuration Wizard.
- 6. Follow the steps in the Configuration Wizard to complete the system setup.